## 由「FXML 憑證小秘書」下載

https://event.hncb.com.tw/ibankqa/ebanking\_fxml\_software.shtml

event.hncb.com.tw/ibankqa/ebanking\_fxml\_software.shtml 🔪 📵 Solutions Business... 📀 医磺得腺瘤登入 🙋 Outlook Web App 😥 遨遊会融、環財税... 📒 電子条統科-正式 📒 電子条統科-測試 📀 PChome Online 編... 🞴 Self Service Passw... 📒 微振筋膜間 伊華南金控 ● 単 南銀 近 HUA NAN BANK 信賴·熱誠·創新 網路銀行 () 思想問介 "應證」是由應證後權單位(CA)發出。以向他人(交易對象)確認您的身分。 "應證」含有資訊。可用來保護資料或在對其他電腦連總結建立安全保護。針對網路交易安全需求,提 供無當的安控機制,使個股交易器指達到資料之隱坐性、身份確認及不可否認住華安全需求。 傳增加照路交易之安全比及交易招給之完整任外,更確得感點單氣(內容不會祕器改、不法者無法言名 進行下單,且在交易有紛爭時能有相關證據資料做為仲裁之依據。 -Banking 憑證小秘書 ① FXML相關軟體下載 ? FXML FXML 馮證使用說明 Windows作業系統環境 註:適用Windows 7 /10 /11 (32興64位元作業系統)。 常見問題 SAC\_10.4 (載具原廠軟體) SafeNet eToken / iKey原廠 名詞解釋 (推薦安裝) 描案下載 25.4MB 驅動程式及工具軟體 錯誤訊息 SAC問題排除手冊 ※使用iKey 2032型號載具時請安裝此版本(看圖) FXML 相關軟體下載 SAC 10.8 (転具原廠軟體) <u> 描案下載</u> 15.5MB SafeNet 原廠eToken驅動程 式及工具軟體 ※僅適用於SafeNet eToken 5110型號戰具(看圖) ? CFCA 支援所有非IE瀏覽器 Microsoft Edge、Google 通案下載 3.32MB Chrome等瀏覽器 (32/64 bit 數字證書簡介/使用範圍 莓南FXML跨瀏覽器安控軟體 Ver 1.0.22.829 數字證書安裝說明 (推薦安裝) 皆可安裝) 下載安裝手冊 步驟1:向分行申請 ·步驟2:安裝UKey用戶管理工 支援所有非lE瀏覽器: Microsoft Edge、Google 3.32MB Chrome等瀏覽器 (32/64 bit J
S
W2:
C
G
S
W2:
C
G
S
W2:
C
S
S
S
S
S
S
S
S
S
S
S
S
S
S
S
S
S
S
S
S
S
S
S
S
S
S
S
S
S
S
S
S
S
S
S
S
S
S
S
S
S
S
S
S
S
S
S
S
S
S
S
S
S
S
S
S
S
S
S
S
S
S
S
S
S
S
S
S
S
S
S
S
S
S
S
S
S
S
S
S
S
S
S
S
S
S
S
S
S
S
S
S
S
S
S
S
S
S
S
S
S
S
S
S
S
S
S
S
S
S
S
S
S
S
S
S
S
S
S
S
S
S
S
S
S
S
S
S
S
S
S
S
S
S
S
S
S
S
S
S
S
S
S
S
S
S
S
S
S
S
S
S
S
S
S
S
S
S
S
S
S
S
S
S
S
S
S
S
S
S
S
S
S
S
S
S
S
S
S
S
S
S
S
S
S
S
S
S
S
S
S
S
S
S
S
S
S
S
S
S
S
S
S
S
S
S
S
S
S
S
S
S
S
S
S
S
S
S
S
S
S
S
S
S
S
S
S
S
S
S
S
S
S
S
S
S
S
S
S
S
S
S
S
S
S
S
S
S
S
S
S
S
S
S
S
S
S
S
S
S
S
S
S
S
S
S
S
S
S
S
S
S
S
S
S
S
S
S
S
S
S
S
S
S
S
S
S
S
S
S
S
S
S
S
S
S
S
S
S
S
S
S
S
S
S
S
S
S
S
S
S
S
S
S
S
S
S
S
S
S
S
S
S
S
S
S
S 藝南FXML跨瀏覽器安控軟體 Ver 1.0.20.907 参駅3-1:安装元件(非IE瀏覽 器,以Firefox為例)
参駅4:執行網銀憑證申請交 (前一代版本) 皆可安裝) 下載安裝手冊 
 華南P11 ActiveX安控元件

 檀窯下載
 1.81MB

 Ver 1.0.20.907
 星 華南P11安控元件 for IE瀏覽器 ~~ 步驟5:檢查證書資料 (限IE 11 32位元瀏覽器) ·步驟6:執行網銀交易 . 

### 或由「華南銀行 FXML 憑證元件檢測網頁」下載

https://event.hncb.com.tw/fxmlsoftware/isec/onlineDetect.html

#### 使用非 IE 瀏覽器, 需安裝本行安控軟體 HNCBServiSign.exe

| 期頁<br>目前您的1<br>S)<br>:<br>目前元1<br>3CGXML)<br>載具内容偵測 | ▲ 元件安裝流程說明<br>電腦環境狀態<br>Microsoft Windows 10(x64)<br>2h-TW<br>Chrome 104.0.5112.81<br>JavaScript 1.5<br>件安裝狀態<br>· 蹲下軟安裝: 追E電望鏡(FireFox - Google Chrome - Safari - IE<br>Edge) |
|-----------------------------------------------------|----------------------------------------------------------------------------------------------------|
| 目前您的<br>S)<br>GCGXML)<br>能具内容值測                     | 電腦環境狀態<br>Microsoft Windows 10(x64)<br>zh-TW<br>Chrome 104.0.5112.81<br>JavaScript 1.5<br>件安裝狀態<br>·爾下軟安裝: 追信瀏覽與(FireFox > Google Chrome > Safari > IE<br>Edge)                |
| S)<br>E<br>目前元1<br>3CGXML)<br>載具內容偵測                | Microsoft Windows 10(x64)                                                                                                    |
| s<br>目前元<br>3CGXML)<br>載具內容偵測                       | zh-TW   Chrome 104.0.5112.81   JavaScript 1.5   件安裝狀態   蹲下軟安裝: 追居瀏營銀(FireFox \ Google Chrome \ Safari \ IE<br>Edge)   動具內容偵測                                                   |
| E 目前元1<br>BCGXML) 未安裝,<br>載具內容偵測                    | Chrome 104.0.5112.81<br>JavaScript 1.5<br>件安裝狀態<br>醇下軟安裝: 悲E運營慧(FireFox、Google Chrome、Safari、IE<br>Edge).                                                                      |
| E<br>B前元(<br>3CGXML)<br>載具內容偵測                      | JavaScript 1.5<br>件安裝狀態<br>醇下軟安裝: 追E瀏覽題(FireFox、Google Chrome、Safari、IE<br>Edge).<br>1 載具內容偵測                                                                                  |
| 目前元1<br>BCGXML)<br>載具內容偵測                           | 件安裝狀態<br>醇下載安裝: <u>非E瀏覽題(FireFox、Google Chrome、Safari、IE</u><br><u>Edge)</u><br>動具內容偵測                                                                                         |
| BCGXML) 未安裝,<br>載具內容偵測                              | 醇下載安裝: <u>非E瀏營器(FireFox、Google Chrome、Safari、IE</u><br>Edge)<br>11 載具內容偵測                                                                                                    |
| 載具內容偵測                                              | 載具內容偵測                                                                                                    |
| = >                                                 |                                                                                                    |
| ,具)                                                 | 尚未值測                                                                                                    |
|                                                     | 尚未償測                                                                                                    |
|                                                     | 尚未償測                                                                                                    |
|                                                     | 尚未偵測                                                                                                    |
| 載具                                                  | 簽章測試                                                                                                    |
| 放行簽章測試                                              | 尚未測試                                                                                                    |
| (<br>放行簽章測試 Oji                                     | ○egate 2 代 ○ egate 3 代 ○ egate 4 代 ○ egate 5 代<br>ava card(32 位元) ○ java card(64 位元) ○ ikey ○ etoken                                                                           |
|                                                     | 尚未測試                                                                                                    |
| <sub>清</sub> 洽往來分行,或撥打                              | 丁本行24小時客服中心:(02)2181-0101。                                                                                                    |
| 12 (                                                | 載具       取行簽章測試       放行簽章測試       ①       方谷奄涼測試       ①       清洽往來分行,或撥打                                                                                                    |

|   | C                                     |  |  |  |  |  |  |
|---|---------------------------------------|--|--|--|--|--|--|
| ወ | 遨遊金融、瑪                                |  |  |  |  |  |  |
|   |                                       |  |  |  |  |  |  |
|   | 確定                                    |  |  |  |  |  |  |
|   |                                       |  |  |  |  |  |  |
| E | event.hncb.com.tw 顯示                  |  |  |  |  |  |  |
|   | 將為您下載安裝程式 HncbCGXMLCryptoP11Setup.exe |  |  |  |  |  |  |
|   | 您確定嗎?                                 |  |  |  |  |  |  |

| ( | 確定 | 取消 |
|---|----|----|
|   |    |    |

# 請選擇「以系統管理員身分執行」

| ^ | 名稱 ^                     |   | 修改日期                     | 類型            |   | 大小       |
|---|--------------------------|---|--------------------------|---------------|---|----------|
|   | HncbCGXMLCryptoP11Setup. |   |                          | mt= 00 x0 -++ |   | 3,525 KB |
|   |                          |   | 開啟(O)<br>以多統管理昌自分執行(A)   |               |   |          |
|   |                          |   | NotePad++                |               |   |          |
|   |                          |   | 疑難排解相容性(Y)               |               |   |          |
|   |                          |   | 釘選到開始畫面(P)               |               |   |          |
|   |                          |   | 7-Zip                    |               | > |          |
|   |                          |   | Dimensions               |               | > |          |
|   |                          |   | 掃描病毒                     |               |   |          |
|   |                          | Ŕ | 分享                       |               |   |          |
|   |                          |   | 釘選到工作列(K)                |               |   |          |
|   |                          |   | Compare with Araxis Merg | je            |   |          |
|   |                          |   | Queue for Comparison     |               |   |          |
|   |                          |   | 還原酱版(V)                  |               |   |          |

<mark>安裝完成將常駐於作業系統啟動區</mark> ※請注意若按下"離開"將無法使用,網銀偵測時會要求下載並安裝。

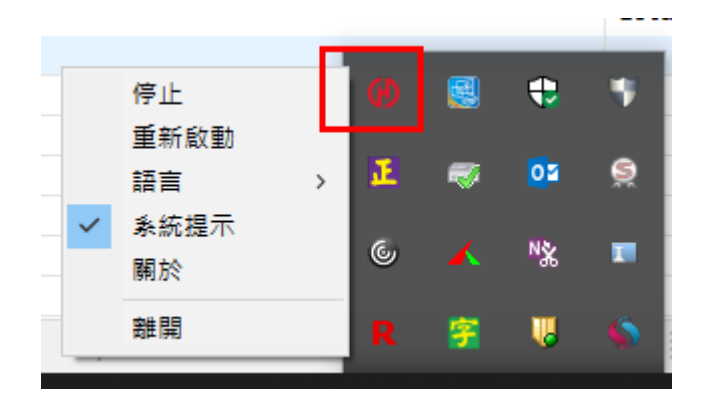

| HNCBServiSign Monitor                                                                 |             |
|---------------------------------------------------------------------------------------|-------------|
| HncbCGXMLCryptoP11ATLSVIADPTSetup 版本:<br>Copyright © by Hua Nan Commercial Bank, Ltd. | 1.0.22.0829 |
|                                                                                       |             |
|                                                                                       | 確定          |

## ※若重開機後無法正常常駐,可以先手動執行 CGServiSignMonitor 啟動常駐

 $\times$ 

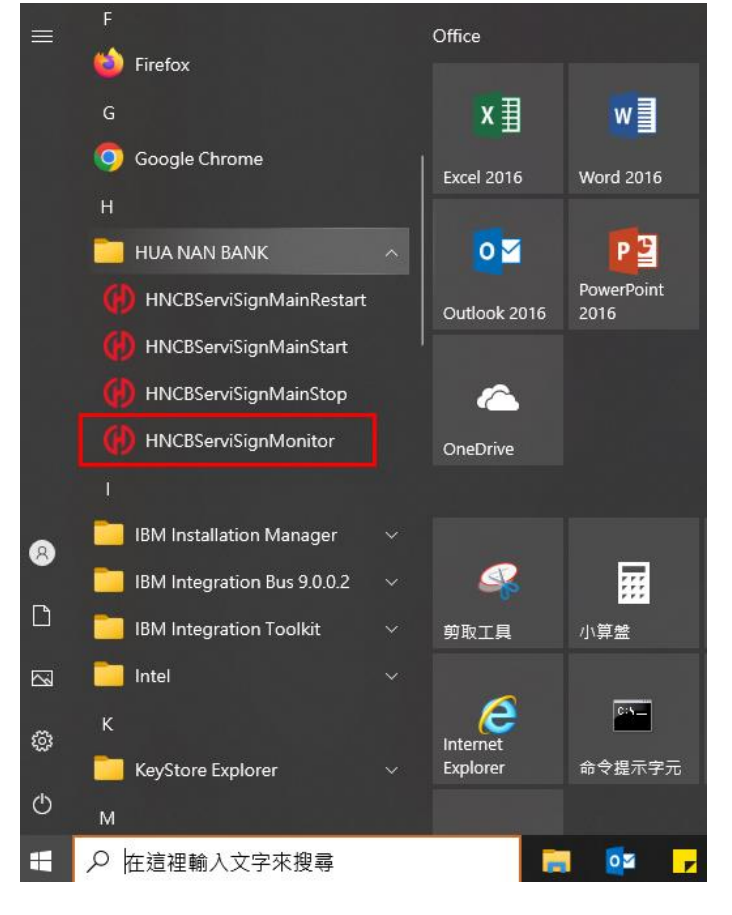

接著在"搜尋"裡鍵入「啟動應用程式」

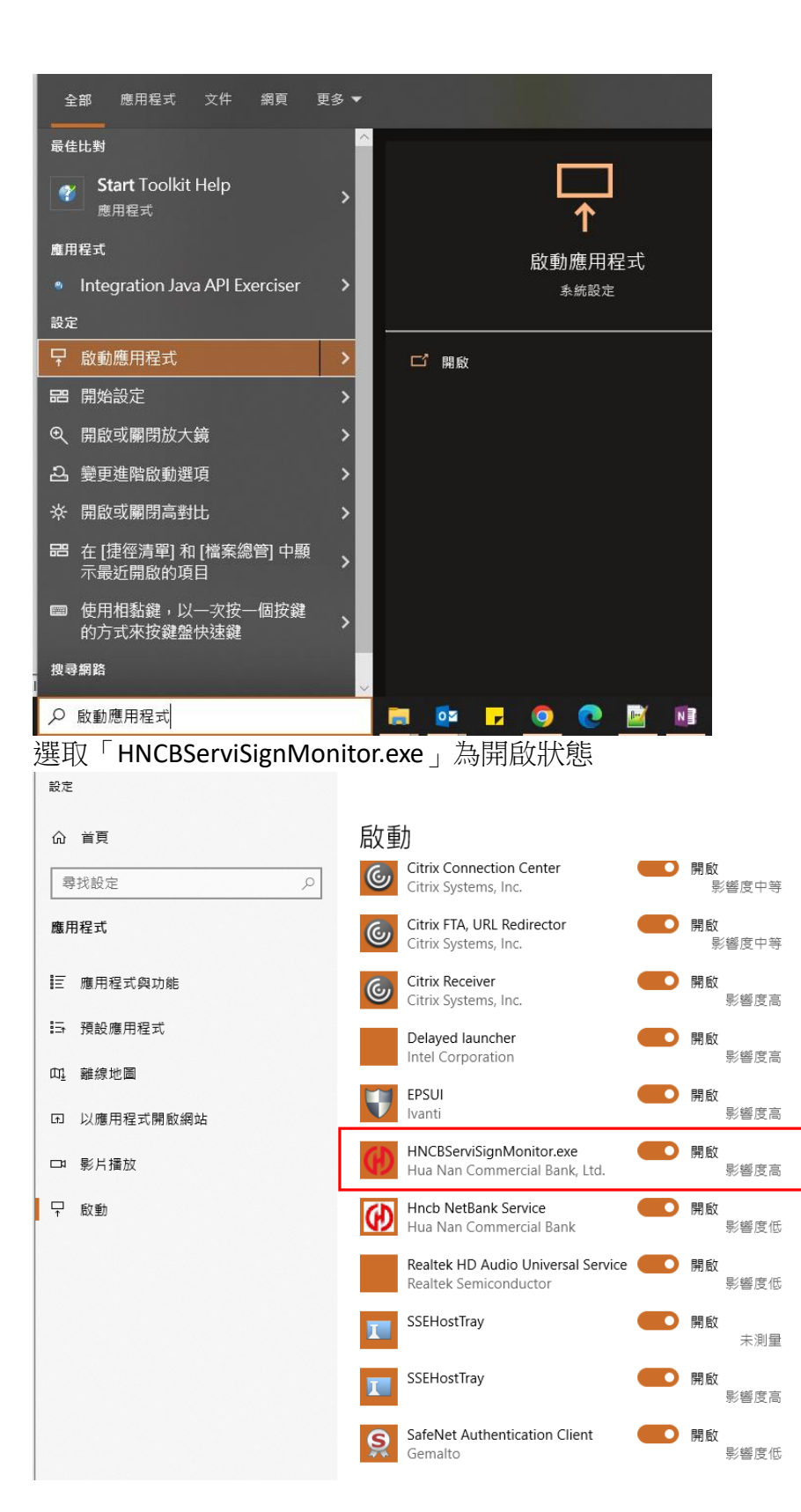

## [手動加入開機啟動區的方式]

## 1. 複製捷徑檔到桌面

#### C:\Program Files (x86)\HUA NAN BANK\HNCBServiSign

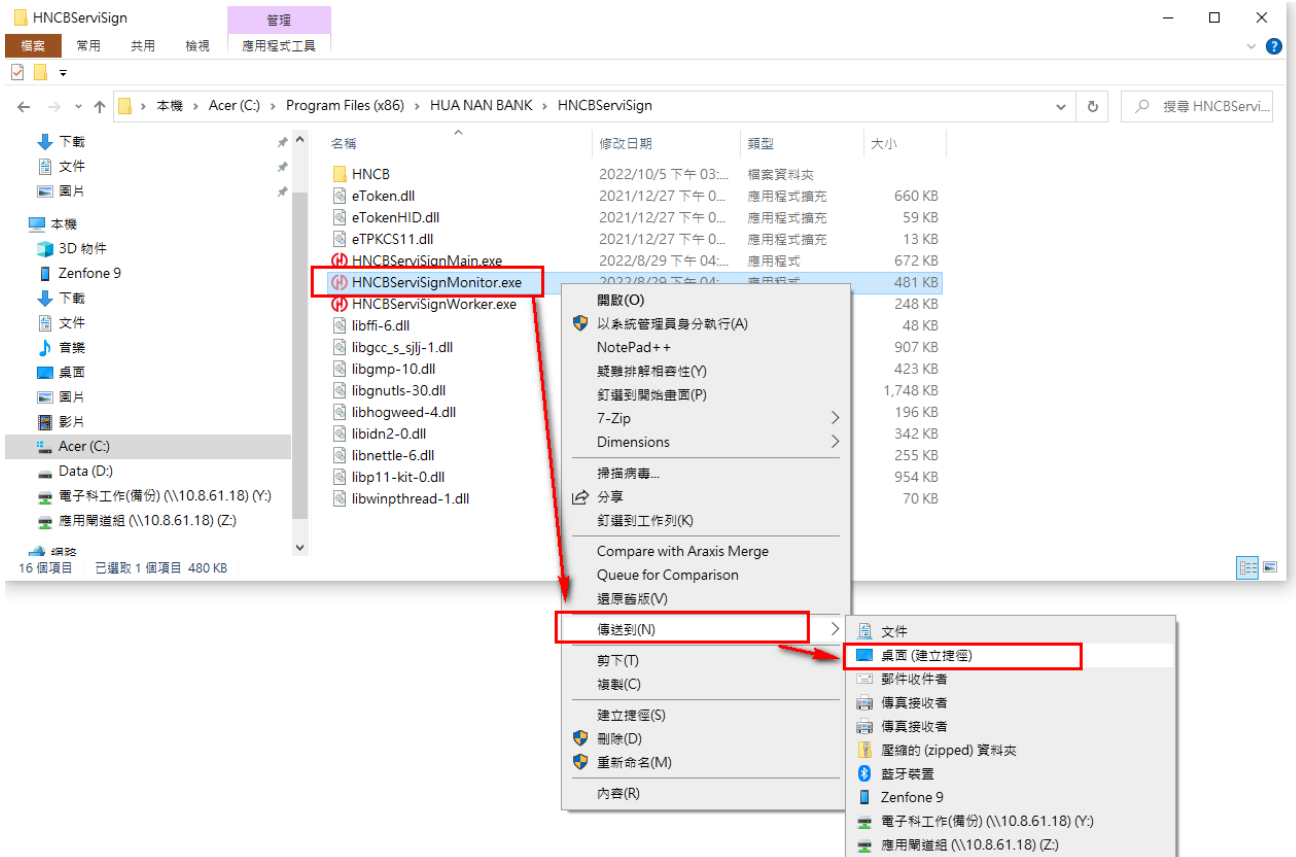

#### 捷徑檔在桌面

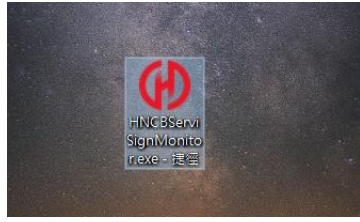

2. 同時按下鍵盤上的「視窗鍵」+「R」

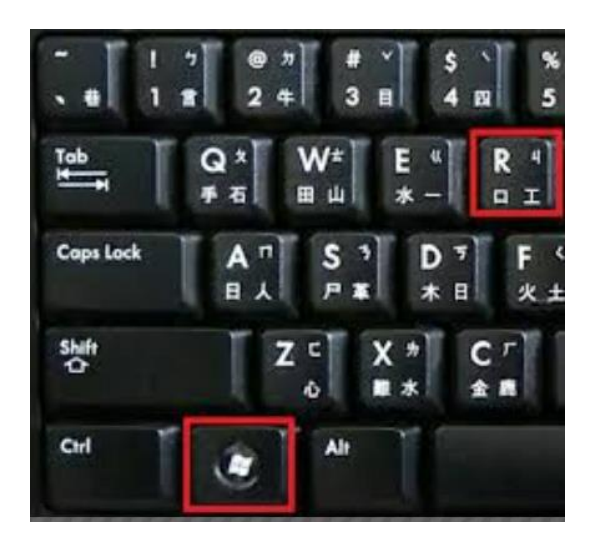

3. 在開啟欄位輸入 shell:startup 後按下確定,會開啟啟動資料夾

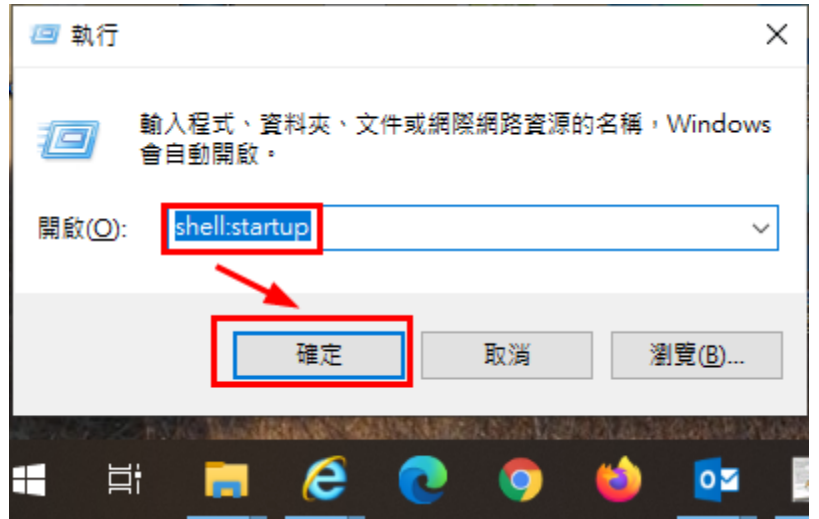

### 4. 將桌面的捷徑剪下貼上至啟動資料夾即可

### C:\Users\XXXXX\AppData\Roaming\Microsoft\Windows\Start Menu\Programs\Startup

| 本機 > Acer (C:) > 使用者 | 首 >J > AppData > Roaming >      | Microsoft → Windows | ⇒ Start Menu → | Programs > 啟動 |
|----------------------|---------------------------------|---------------------|----------------|---------------|
| * ^                  | 名稱 ^                            | 修改日期                | 類型             | 大小            |
| A                    | 🔝 CGServiSignMonitor.exe - 捷徑   | 2022/7/26 下午 06:    | 捷徑             | 2 KB          |
| *                    | 🝘 Citrix Receiver               | 2021/8/30 上午 10:    | 捷徑             | 3 KB          |
|                      | 扮 HnbkNetBankAgent - 捷徑         | 2019/12/30下午 0      | 捷徑             | 2 KB          |
|                      | 扮 HNCBServiSignMonitor.exe - 捷徑 | 2022/5/9 下午 01:18   | 捷徑             | 2 KB          |
|                      | 🕵 傳送至 OneNote                   | 2022/11/8 上午 08:    | 捷徑             | 2 KB          |
|                      |                                 |                     |                |               |
|                      |                                 |                     |                |               |
|                      |                                 |                     |                |               |

## ※若已確認 HNCBServiSign 已啟動且已是最新版本,仍發生載入失敗情形,請再嘗試如下設定

## [因應 Chrome/Edge 更版影響之操作說明]

**Chrome**: 在網址列輸入「chrome://flags/#allow-insecure-localhost」將設定值變更為「Enabled」 (預設是 Disabled) 關閉 Chrome 後重新開啟

| ▲ Experiments × +                                                                                                    |   |   | $\sim$ | - |   | ) |
|----------------------------------------------------------------------------------------------------|---|---|--------|---|---|---|
| ← → ♂ ♥ ♥ Chrome   chrome://flags/#allow-insecure-localhost                                                                                         | Ð | Ê | ☆      | Y |   |   |
| Allow invalid certificates for resources loaded from localhost.                                                                                     | _ |   |        |   |   | - |
| Allows requests to localhost over HTTPS even when an invalid certificate is presented. –<br>Mac, Windows, Linux, ChromeOS, Android, Fuchsia, Lacros |   | E | nableo | d | ~ |   |
|                                                                                                    |   |   |        |   |   | _ |

#### Edge: 在網址列輸入「edge://flags/#allow-insecure-localhost」將設定值變更為「已啟用」(預 許是已停用) 關盟 Edge 後重新開始

| 以化口厅           | 而) [鋼] Luge 夜里利用凤                                                     |                                  |           |         |      |     |   |
|----------------|-----------------------------------------------------------------------|----------------------------------|-----------|---------|------|-----|---|
|                | × (+                                                                  |                                  |           |         |      |     |   |
| 🔁 Edge         | edge:// <b>flags</b> /#allow-insecure-localhost                       |                                  |           | A» e    | e to | 5_≡ | Ē |
| Q              |                                                                       |                                  |           | Reset a | all  |     |   |
| Allow          | invalid certificates for resources loaded fro                         | <mark>m localhost.</mark>        |           |         |      |     |   |
| Allow:<br>Mac. | s requests to localhost over HTTPS even wh<br>Nindows, Linux, Android | en an invalid certificate is pre | sented. – |         | 已啟月  | ]   | ~ |

#allow-insecure-localhost